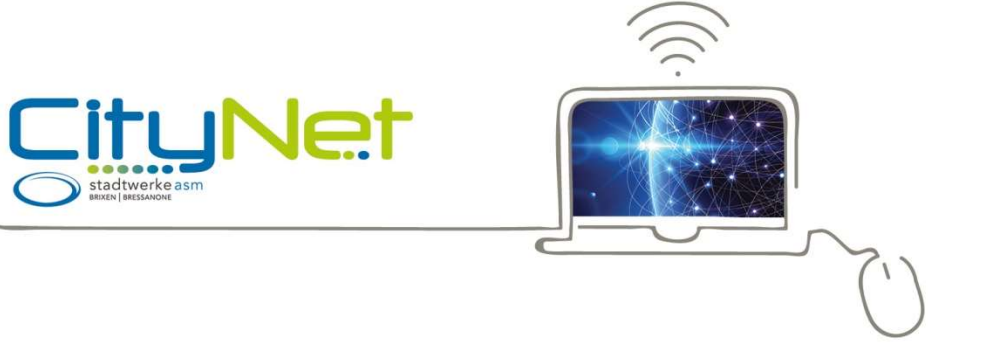

Bressanone, Gennaio 2022

# Configurazione router FRITZ!Box

Di seguito viene spiegato come configurare il router FRITZ!Box per una connessione . Le seguenti istruzioni si basano sull'ultima versione del firmware del FRITZ!Box. Le immagini/contenuti possono differire.

# Passo 1:

Collegate il router FRITZ!Box all'alimentazione con l'alimentatore in dotazione.

Modello 7490: Inserite il cavo di rete in dotazione nella presa LAN1 del router FRITZ!Box e nel collegamento LAN della presa a muro. Collegate il router FRITZ!Box con un altro cavo di rete tramite la presa LAN2 all'interfaccia di rete del PC o tramite Wi-Fi.

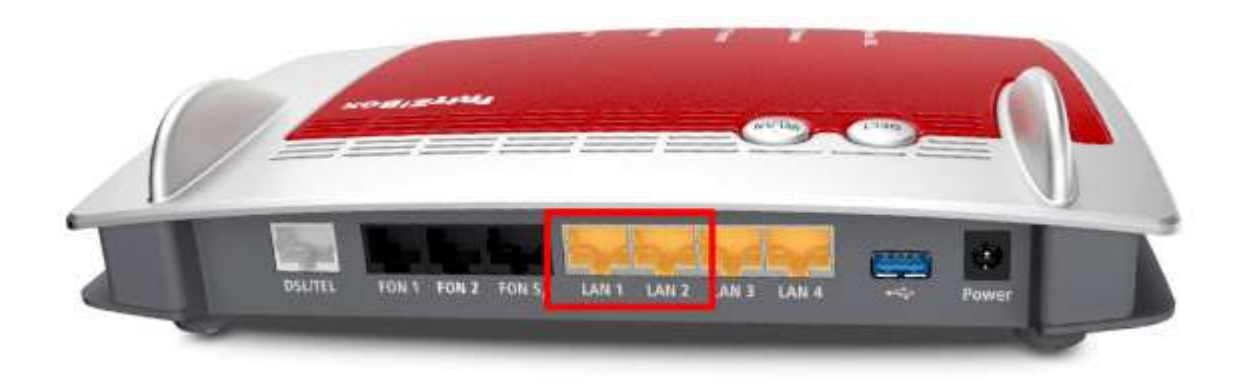

Modello 7530: Inserite il cavo di rete in dotazione nella presa LAN1 del router FRITZ!Box e nel collegamento LAN della presa a muro. Collegate il router FRITZ!Box con un altro cavo di rete tramite la presa LAN2 all'interfaccia di rete del PC o tramite Wi-Fi.

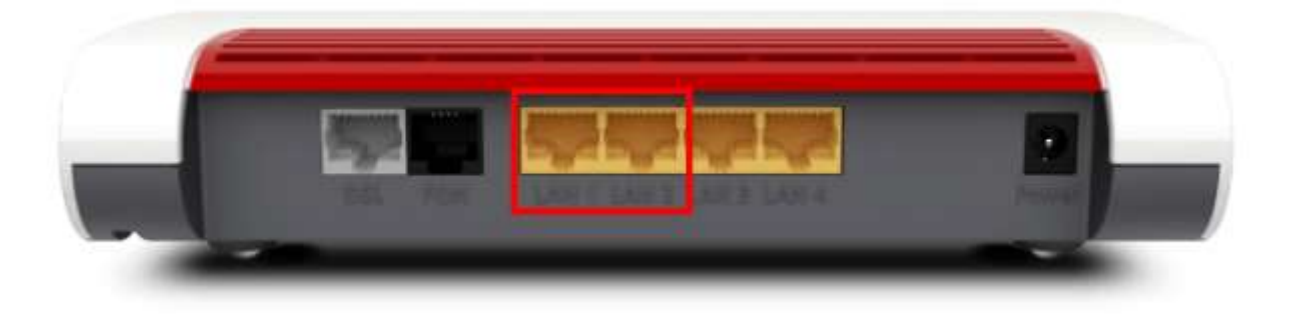

**Modello 7590**: Inserite il cavo di rete in dotazione nella presa WAN del FRITZ!Box e nella presa LAN della presa a muro. Collegate il FRITZ!Box con un altro cavo di rete tramite la presa LAN1 all'interfaccia di rete del PC o tramite Wi-Fi.

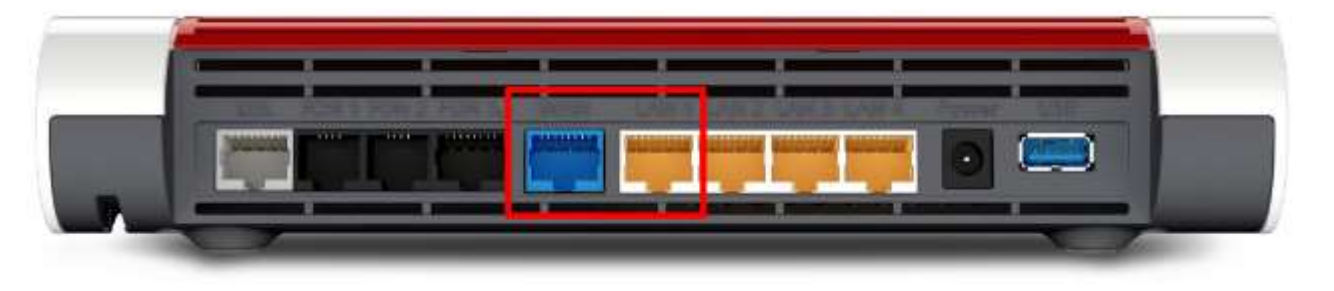

**Modello 4020/4040:** Inserite il cavo di rete in dotazione nella presa WAN del FRITZ!Box e e nel collegamento LAN della presa a muro. Collegate il FRITZ!Box con un altro cavo di rete tramite la presa LAN4 all'interfaccia di rete del PC o tramite Wi-Fi.

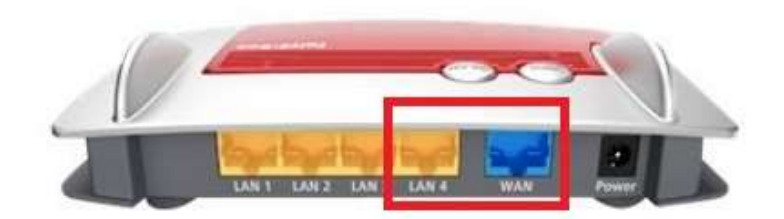

#### Passo 2:

Assicuratevi di avere a portata di mano i vostri dati di accesso PPPoE.

Avviate il vostro browser Internet (ad esempio Google Chrome) e digitate nella riga dell'indirizzo: fritz.box o 192.168.178.1.

A seconda del modello di router, la password per il FRITZ!Box è già impostata ("FRITZ!Box password" sul retro del router) o dovete impostarla voi stessi. Assicuratevi di prendere nota di una password assegnata personalmente. ASM Bressanone Spa ha modo di leggere, ricostruire o eludere questa password. Se la dimenticate, l'unità deve essere ripristinata alle impostazioni di fabbrica. Tutte le impostazioni saranno perse durante il processo.

| FRITZ                             | /!Box                                                                                                    |
|-----------------------------------|----------------------------------------------------------------------------------------------------|
| FRITZIB                           | ox vi dà il benvenuto                                                                                                    |
| Assegnate<br>dati di acc<br>Passw | e al FRITZIBox una password per proteggere dagli accessi non autorizzati i vostri dati personali, le impostazioni e<br>resso.<br>ord FRITZIBox                                                         |
| Achtu                             | ng:                                                                                                    |
| Attenz                            | ione: ora prendete nota della password che avete assegnato al FRITZIBox.                                                                                                    |
| L'acce<br>di con                  | sso al FRITZIBox è p <mark>ossibile solo una volta immessa la password qui stabilita. Per questo motivo, vi consigliamo<br/>servarla accuratamente.</mark>                                             |
| Senza<br>FRITZ                    | la password potete riaprire l'interfaccia utente solo dopo aver ripristinato le impostazioni di fabbrica del<br>Box. Durante questa operazione vengono cancellate tutte le impostazioni del FRITZIBox. |

#### FRITZ!Box vi dà il benvenuto

La nostra politica sulla protezione dei dati

#### Diagnosi e manutenzione

Per migliorare il vostro prodotto e per garantire un funzionamento sicuro, AVM usa rapporti di errore e, se necessario, dati diagnostici. In questo modo, approfittate di tutti i miglioramenti apportati attraverso gli aggiornamenti e le modifiche necessarie vengono apportate da AVM. In "Internet > Dati di accesso > Servizi AVM" potete modificare questa impostazione in qualsiasi momento.

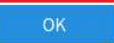

#### Passo 4:

Sarete poi guidati attraverso la procedura guidata. Vi mostreremo come saltare la procedura guidata in quanto dovreste eseguire una configurazione manuale. A questo punto cliccate su **Annulla**.

#### Benvenuti

Questo assistente vi aiuterà a configurare il FRITZ!Box.

Sono sufficienti poche operazioni per eseguire tutte le impostazioni di base necessarie. Potete interrompere l'assistente in qualsiasi momento e proseguire la configurazione in un secondo tempo.

Se invece desiderate applicare al FRITZ!Box le impostazioni salvate in precedenza in un altro FRITZ!Box o in un dispositivo Speedport compatibile, cliccate qui: Applica impostazioni. Così si chiude l'assistente alla configurazione.

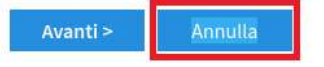

Per continuare, seleziona Chiudi l'assistente (vedi sotto) per poi chiudere finalmente la procedura guidata.

Se chiudete ora l'assistente, perderete le modifiche apportate.

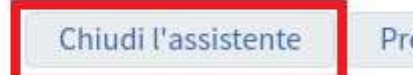

Proseguire con l'assistente

# Passo 5:

Avvia la visuale avanzata delle impostazioni, cliccando sull'icona con tre puntini in alto a destra e abilita alla voce di menu **Avanzata** la visualizzazione avanzata.

| FRITZ                                                                                                    | FRITZ!Box 7590 Assistenti                                                                                                    |                                                                                                    | FRITZ!NAS                                                                                        | MyFRITZ!                                                                         | :      |
|----------------------------------------------------------------------------------------------------|----------------------------------------------------------------------------------------------------|----------------------------------------------------------------------------------------------------|--------------------------------------------------------------------------------------------------|----------------------------------------------------------------------------------|--------|
| <ul> <li>Panoramica</li> <li>Internet</li> <li>Telefonia</li> <li>Rete domestica</li> <li>WiFi</li> <li>DECT</li> <li>Diagnosi</li> <li>Sistema</li> <li>Assistenti</li> </ul> | Configurazione passo per passo con l'assistente  Gestione dispositivi di telefonia Questo assistente vi aiuta a connettre e configurare i dispositivi di telefonia.  Gostione dei propri numeri Con l'ausilio dell'assistente, qui potete aggiungere e modificare i numeri.  Configurare l'accesso a Internet Questo assistente vi aiuta a configurare, modificare e verificare il vostro accesso a Internet.  Verificare stato del FRITZIBox Potete far verificare lo stato e le impostazioni del FRITZIBox. I risultati della verifica si possono salvare. | <ul> <li>Sicurezza Elenco delle impostazioni del FRITZIBox che regolano l'accesso al FRITZIBox da Internet impostazioni da considerare non sicure</li> <li>Salvataggio e ripristino delle impostazioni Salvate in modo permanente sul computer le impostazioni eseguite per il FRITZIBox opp Aggiornamento Viene verificato se è disponibile un nuovo FRITZIOS per il vostro FRITZIBox, che viene aggi Configurare il servizio Push I servizi Push vi inviano e-mail regolarmente o in occasione di determinati eventi, conter FRITZIBox.</li> </ul> | o dalla rete domesti<br>ure ripristinate le im<br>giornato se lo deside<br>nenti ad esempio i da | ca e avvisi relativi alle<br>postazioni.<br>rate.<br>ti di utilizzo e connessior | ne del |

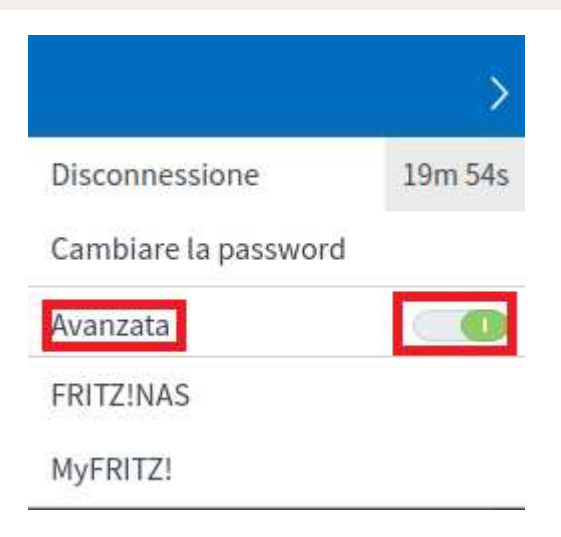

# Passo 6:

Ora clicca su Internet nel menu a sinistra e poi su Dati di accesso.

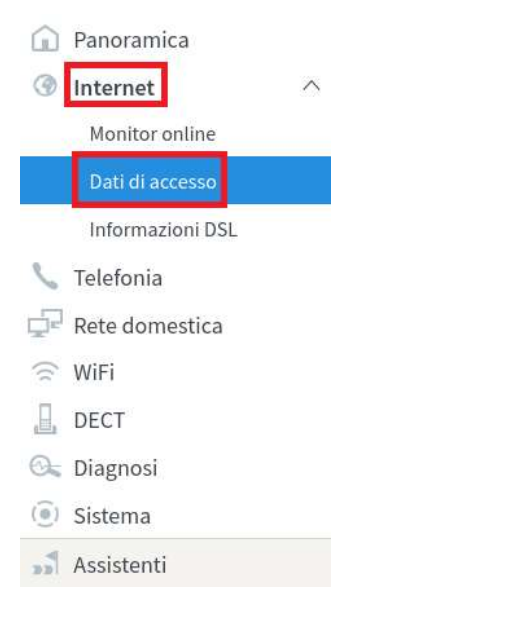

### Passo 7:

| postazioni nella pagina che appare:                                         |
|-----------------------------------------------------------------------------|
| Provider Internet e poi altro provider Internet                             |
| Citynet (inserimento manuale)                                               |
| Collegamento a modem o router esterno                                       |
| Stabilire autonomamente la connessione Internet                             |
| Dati di accesso Nome utente e password (ricevute dal tecnico ASM al momento |
|                                                                             |

| Accesso a Internet LISP Servizi AVM Server DNS                                                                                                    |
|----------------------------------------------------------------------------------------------------|
| In questa pagina potete configurare i dati dell'accesso a Internet e, se necessario, adattare l'accesso. Provider Internet Selezionate II vostro provider Internet. Provider Internet Nome Citynet                                                                                                    |
| Connessione Specificate come deve essere stabilito l'accesso a Internet. Collegamento a una connessione DSL Selezionate questo accesso se il FRITZ!Box è collegato alla connessione DSL con il cavo DSL. Il modem DSL integrato nel FRITZ!Box viene usato per la connessione Internet. Collegamento a un modem via cavo (connessione via cavo) Selezionate questo accesso se il FRITZ!Box è collegato via "WAN" a un modem via cavo che stabilisce la connessione Internet. Collegamento a modem o router esterno Selezionate questo accesso se il FRITZ!Box è collegato via "WAN" a un modem o a un router esterno già disponibile.                                                                                                    |
| Modalità Specificate se il FRITZ!Box stabilisce autonomamente la connessione Internet o se usa una connessione Internet già esistente.  Stabilire autonomamente la connessione Internet IL FRITZ!Box mette a disposizione un proprio campo di indirizzi IP. Il firewall resta attivato.  Usare connessione Internet disponibile (WiFi Mesh / modalità client IP) IL FRITZ!Box diventa parte della rete domestica disponibile e applica questo campo di indirizzi IP. Il firewall del FRITZ!Box viene disattivato. Se anche l'altro router che estende la rete domestica è un FRITZ!Box con funzione di WiFi Mesh, questo FRITZ!Box può diventare parte della rete WiFi Mesh.                                                                                                    |
| Dati di accesso         Sono necessari i dati di accesso?         Inserite i dati di accesso che avete ottenuto dal vostro provider Internet.         Nome utente       cliente@asmb-brixen         Password                                                                                                    |
| Impostazioni della connessione<br>Le impostazioni della connessione sono già impostate sui valori utilizzati più frequentemente. Se è necessario, potete modificare questi valori.<br>Velocità di trasmissione<br>Specificate la velocità della vostra connessione Internet. Questi valori sono necessari per garantire la prioritizzazione dei dispositivi di rete.<br>Downstream<br>Upstream<br>Internet in the second della connessione el ternet el prioritizzazione dei dispositivi di rete.<br>Cambiare impostazioni della connessione el ternet el ternet el te |
| Verifica dell'accesso a Internet dopo "Applica"           Applica         Annulla                                                                                                    |

# Impostazione della connessione

Nei campi Downstream und Upstream devono essere inseriti i seguenti valori:

| Downstream | 1000 MBit/s |
|------------|-------------|
| Upstream   | 1000 MBit/s |

## Infine cliccate su Applica.

Hai un router con una versione del firmware precedente alla 07.10? Allora i valori nell'unità "kbit/s" devono essere inseriti come segue::

| Downstream | 100000 Kbit/s |
|------------|---------------|
| Upstream   | 100000 Kbit/s |

In questo caso, si consiglia vivamente di effettuare un aggiornamento del firmware. Per fare questo, andate nella sezione "Assistenti" dell'pagina di configurazione . Poi avviate la procedura guidata "Aggiornamento" o "Aggiornamento Firmware".

Le impostazioni vengono accettate, confermare con OK.

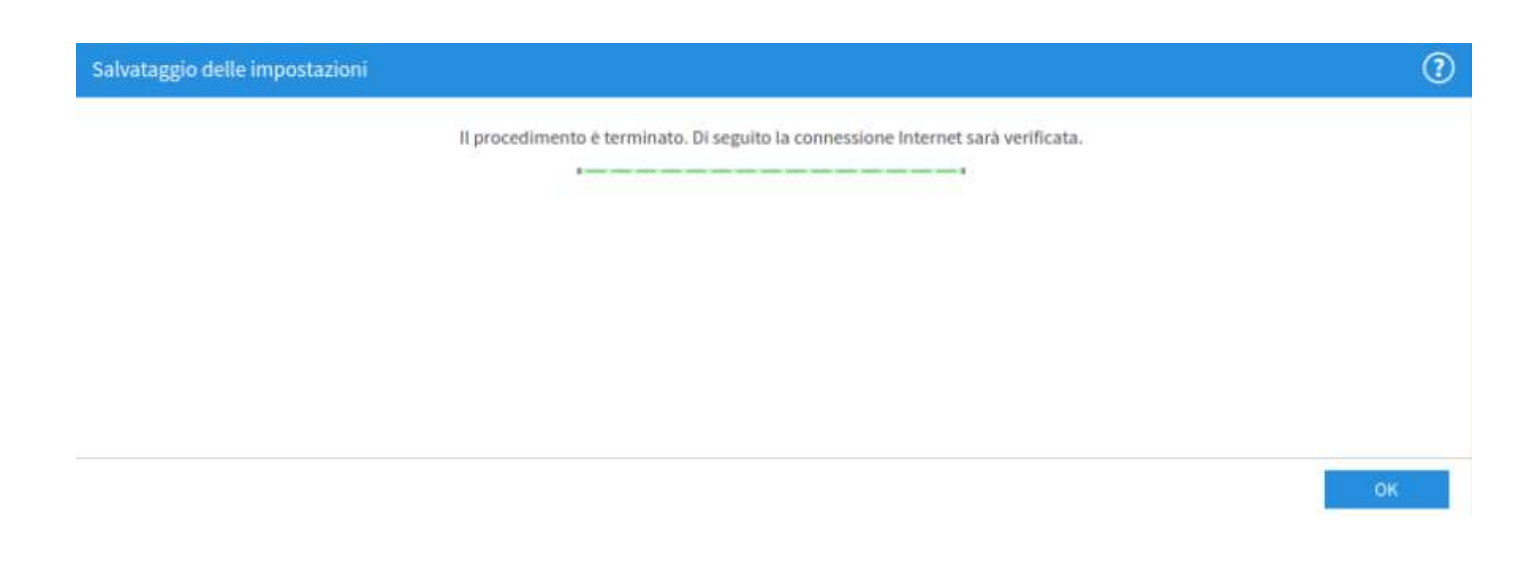

Infine la connessione Internet viene testata. La configurazione del router è completata.

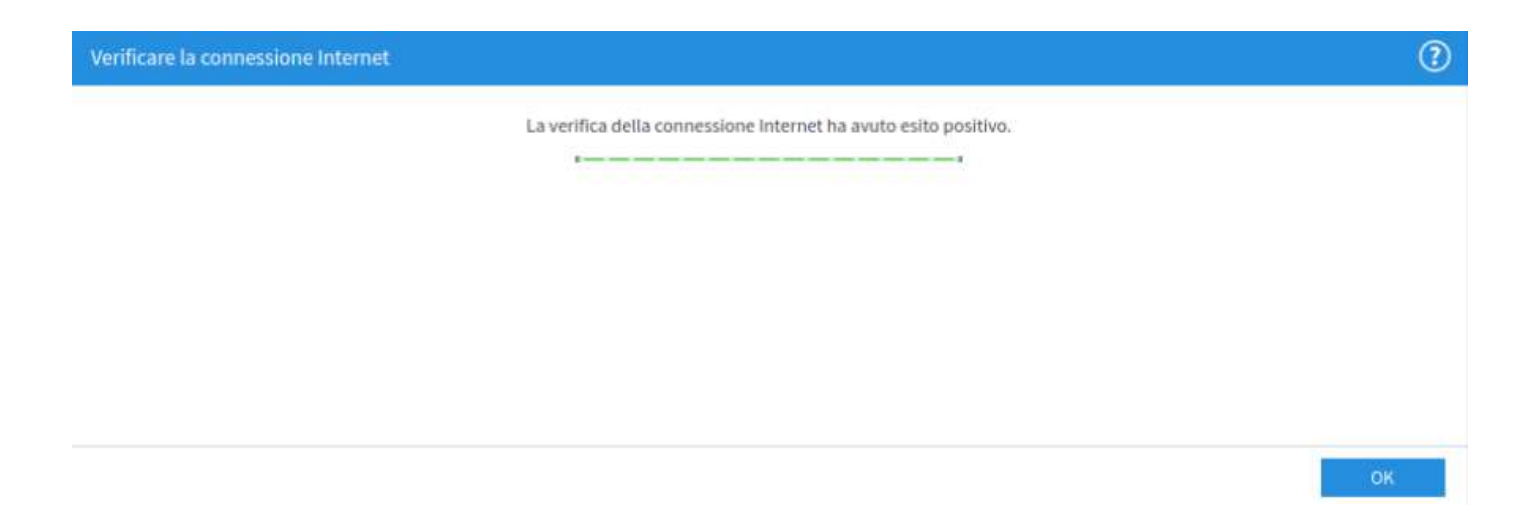

## Passo 9 (consigliato ma facoltativo):

Ora clicca su Internet nel menu a sinistra e poi su Dati di accesso.

Poi cliccate su Server DNS nel menu in alto a destra.

Qui potete selezionare se i server DNS del provider Internet o altri server DNS devono essere usati per la risoluzione degli indirizzi Internet.

Selezionate le seguenti impostazioni nella panoramica che appare

| Usare altri server DNSv4 |         |
|--------------------------|---------|
| Server DNSv4 favorito    | 8.8.8.8 |
| Server DNSv4 alternativo | 8.8.4.4 |

# Clicca su Applica.

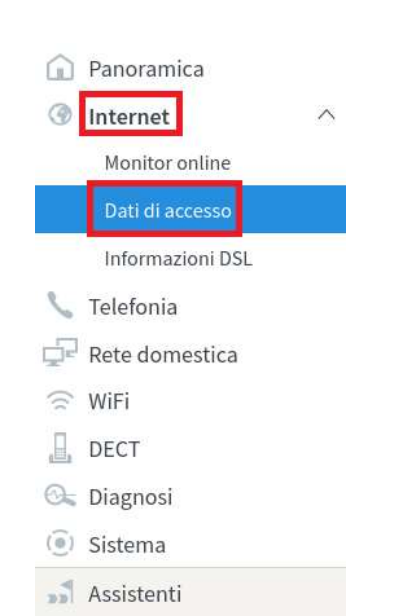

| Internet > Dati di access     | 0                |            |             |                              |            |
|-------------------------------|------------------|------------|-------------|------------------------------|------------|
| Accesso a Internet            | LISP             | Serviz     | zi AVM      | Server D                     | INS        |
| Qui potete decidere se utiliz | zare per la riso | luzione de | el nome di  | i <mark>i</mark> ndirizzi we | b i server |
| Server DNSv4                  |                  |            |             |                              |            |
| O Usare server DNSv4 a        | assegnati dal pr | ovider di  | Internet (o | consigliato)                 |            |
| O Usare altri server DN       | Sv4              |            |             |                              |            |
| Server DNSv4 favori           | to               | 8          | . 8         | - 8                          | . 8        |
| Server DNSv4 altern           | ativo            | 8          | . 8         | . 4                          | . 4        |

Stadtwerke Brixen AG/ASM Bressanone SpA I-39042 Brixen/Bressanone Via Alfred-Ammon-Straße 24 Tel +39 0472 823 500 Fax +39 0472 823 666 mail@asmb.it www.asmb.it

MwSt.-Nr. / Part. IVA: 01717730210 UID-Nr. IT01717730210 Eintragungsnr. Handelsregister / Tribunale Bolzano Reg. Soc. 01717730210 Handelskammer Bozen / Rag. CCIAA Bolzano 159851 Gesellschaftskapital / Capitale sociale € 35.000.000,00 v.e/i.v. Einpersonengesellschaft – unterliegt der Leitung und Koordinierung der Gemeinde Brixen Società unipersonale soggetta all'attività di direzione e coordinamento del Comune di Bressanone